## Programări online la Biblioteca Universității *Transilvania* din Brașov

Pentru programarea online la Sala de lectură și/sau Centrul de împrumut din cadrul Bibliotecii, accesați catalogul OPAC la următoarea adresă:

http://193.254.231.112:8280/liberty/libraryHome.do

Autentificați-vă cu utilizator și parolă.

## 1. Din contul dumneavoastă căutați resursa dorită:

"Programari la Sala de lectura a Bibliotecii" sau "Programari la Centrul de imprumut al Bibliotecii"

| Universitatea Transilvani | a Brasov Lib                                                                                            | Nume, Prenume |
|---------------------------|----------------------------------------------------------------------------------------------------|---------------|
| ACASĂ                     | → programari la centrul de imprumut al bibli Căutare de Bază 🔍 🔊 🕲                                      |               |
| PORTALUL MEU              | © Word © Genre © Subiect ® Titlu © Author © Series © List                                               |               |
| 60 OTHER SEARCHES         |                                                                                                    |               |
| MODIFY RESULTS            | Select All Clear All Relevance                                                                          |               |
|                           | 🐻 Salvează) 💿 Vezi) 🎼 Reserve) 🖾 Cerere) 🖾 Email) 😭 Print/Save) (🖺 Salvare Căutare) (< Share) 🔁 Export) |               |
|                           | <ul> <li>Programari la Centrul de imprumut al Bibliotecii</li> <li>See other copies</li> </ul>          | 0             |

2. Se identifică resursa în catalogul online, se apasă click pe aceasta pentru a accesa opțiunile de programare.

| O' Programari la Centrul de imprumut al Bibliotecii |              |             |        |           |          |       |  |  |  |
|-----------------------------------------------------|--------------|-------------|--------|-----------|----------|-------|--|--|--|
| Holdings                                            | :            |             |        |           |          | 1     |  |  |  |
| Filială                                             | Locație      | Clasificare | Copies | Status    | Booking: |       |  |  |  |
| Sediul Cent                                         | tral Depozit | GHISEU-1    | 1 Copy | Available | Adaugă   | Listă |  |  |  |
| Sediul Cent                                         | tral Depozit | GHISEU-2    | 1 Copy | Available | Adaugă   | Listă |  |  |  |

Programarea se va realiza, în funcție de disponibilitate, la unul dintre cele două ghișee, apăsând click pe butonul *Adaugă* de la *Booking*.

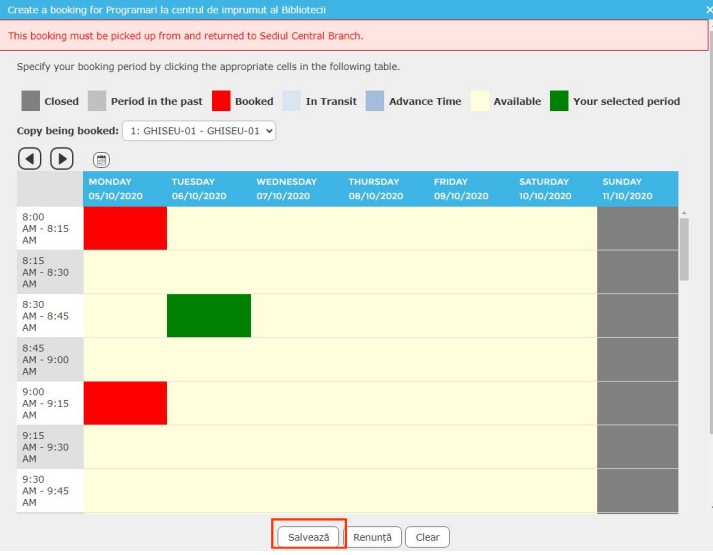

3. Alegeți data, ora convenabilă și apăsați click în dreptul ei.

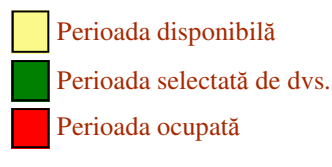

Prin apăsarea butonului *Salvează* v-ați programat la Sala de lectură sau la Centrul de împrumut al Bibliotecii.

## 4. Anularea unei programări.

Se accesează meniul *Portalul meu —> Cereri —>* din lista afișată puteți șterge programarea pe care doriți să o anulați.

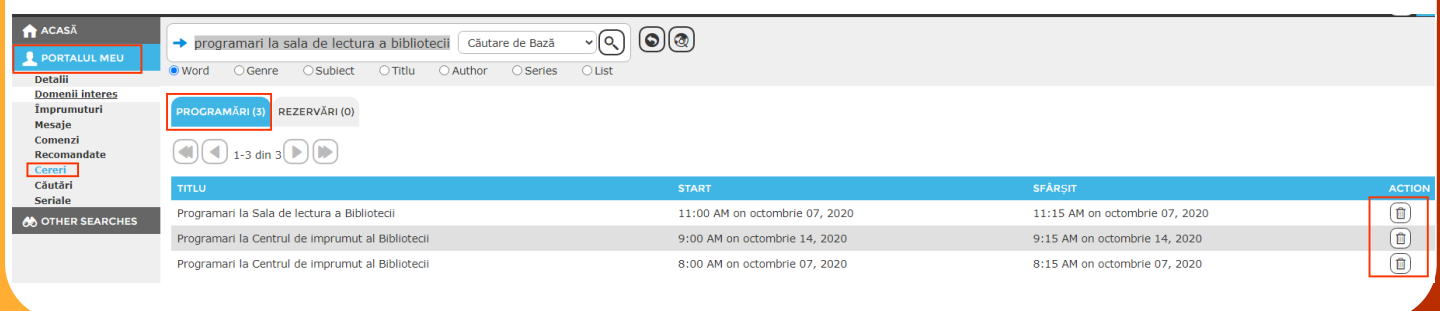